## SEND VOICE BLAST

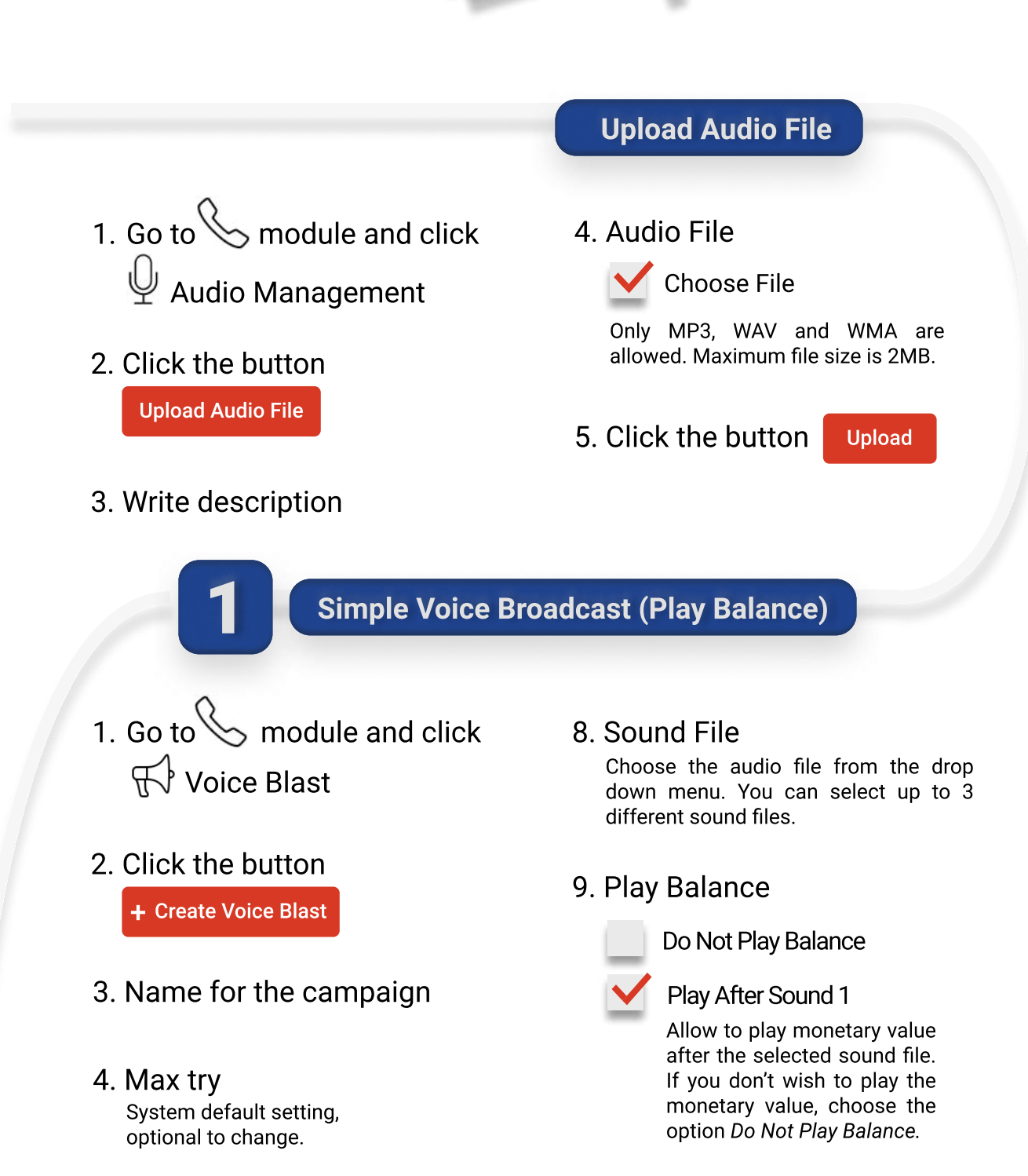

5. Try interval System default setting, optional to change.

## 10. Delivery Detail

Schedule the campaign date and time.

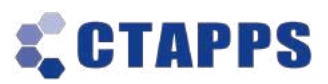

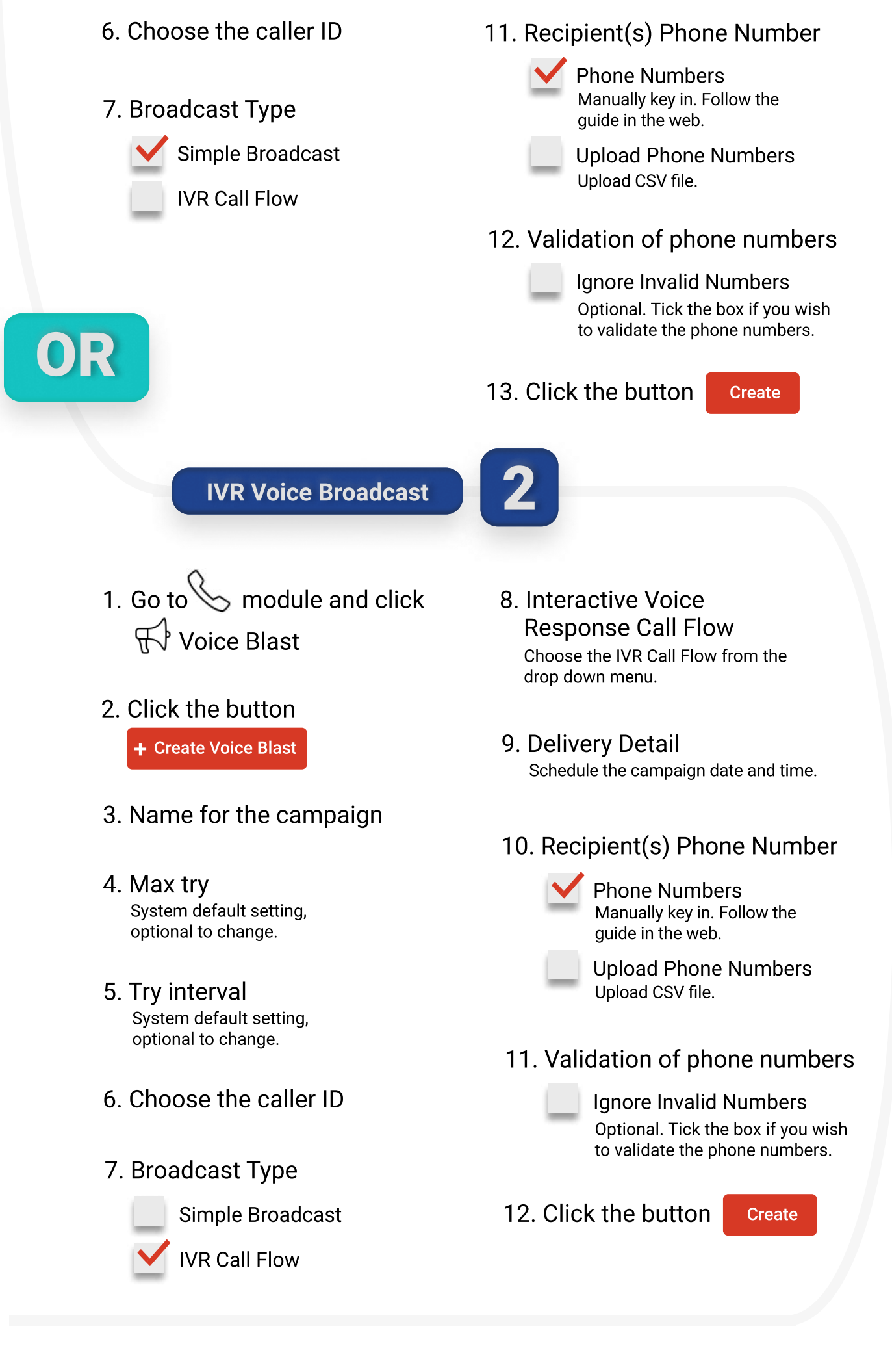

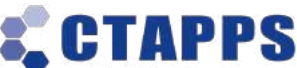